# **EZhometech**

# 28. FFMPEG Encoder to EZserver

Install ffmpeg first by ffmepg.sh and use udp.sh to send video into ezserver.

## 1. Install ffmpeg as below:

- o Login your server by putty
- cd /root/ezserver\_prof
- o chmod 777 ffmpeg.sh
- o ./ffmpeg.sh

After above steps, ffmpeg is installed in /ezserver\_prof/transcoder folder.

## 2. Create new channel in EZserver Panel as below:

- o Login EZserver Panel
- o Click Channel button
- o Define Channel Name and udp port
- The below example defines **Channel Name** : *robert* and **Medis Source** : udp://9001

| Channel | Channel Name | Media Source                              |  |  |
|---------|--------------|-------------------------------------------|--|--|
| 1       | robert       | udp://9001                                |  |  |
| 2       | CTV          | rtmp://213.205.104.131/f24_live/f24_live; |  |  |
|         |              |                                           |  |  |

#### 3. Change the below http url to your source url in udp.sh as below:

 ffmpeg -i http://192.168.1.100:8001/1:0:1:135:2:1:5F0B1BF:0:0:0: -f mpegts udp://127.0.0.1:9001?pkt\_size=1316

## 4. Send transcoding stream into EZserver as below:

- o Login your server by putty
- cd /root/ezserver\_prof
- o cd transcoder
- o chmod 777 udp.sh
- o ./udp.sh

#### 5. Check channel status in EZserver Panel as below:

- o Login EZserver Panel
- o Click Channel button
- o Check the channel status

# **EZhometech**

More technical information for ffmpeg to ezserver as below:

- WebCam or Capture Card Input and RTMP Output
- o Define Channel Name and "rtmpencoder" keyword in Channel Management.
- The below example defines **Channel Name** : *robert* and **Medis Source** : *rtmpencoder*

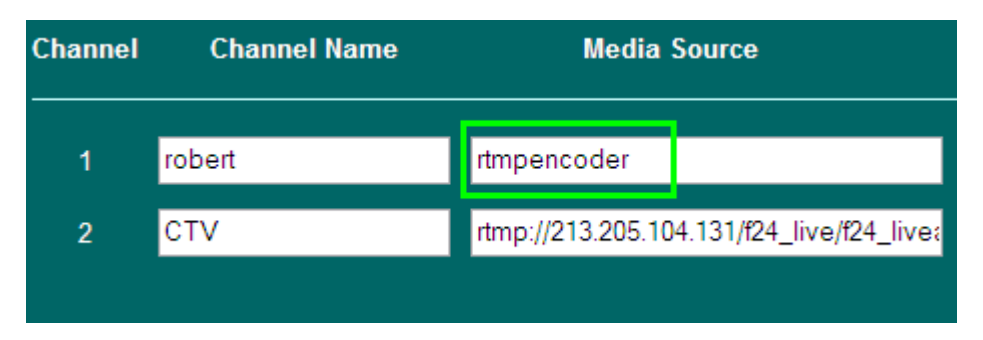

- Use the below command to get the video/audio capture name from your window pc.
  - ffmpeg -list\_devices true -f dshow -i dummy
- Rtmp command syntax is below:
  - ffmpeg -f dshow -i video="video device name":audio="audio device name"
    -preset ultrafast -vcodec libx264 -b 300k -bt 300k -s 320x240 -acodec aac
    -ar 44100 -ab 128k -strict experimental -f flv rtmp://192.168.0.9/live/robert

ex.

ffmpeg -f dshow -i video="USB2.0 Web Camera":audio="Realtek HD Audio Input" -preset ultrafast -vcodec libx264 -b 300k -bt 300k -s 320x240 -acodec aac -ar 44100 -ab 128k -strict experimental -f flv rtmp://192.168.0.9/live/robert

# RTMP Input and RTMP Output

- o Define Channel Name and "rtmpencoder" keyword in Channel Management.
- The below example defines **Channel Name** : *robert* and **Medis Source** : *rtmpencoder*

| Channel | Channel Name | Media Source      |                                          |  |
|---------|--------------|-------------------|------------------------------------------|--|
| 1       | robert       | rtmpencoder       |                                          |  |
| 2       | СТV          | rtmp://213.205.10 | tmp://213.205.104.131/f24_live/f24_live: |  |

- Rtmp command syntax is below:
- ffmpeg -i rtmp://input\_server\_ip:port/live/kid -preset ultrafast -vcodec libx264 -b
  300k -bt 500k -s 720x480 -acodec aac -ar 44100 -ab 128k -strict experimental -f flv
  rtmp://ezserver\_ip/live/robert

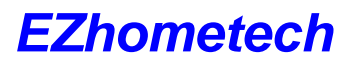

ex.

ffmpeg -i rtmp://211.23.12.11:1935/live/kid -preset ultrafast -vcodec libx264 -b 300k -bt 500k -s 720x480 -acodec aac -ar 44100 -ab 128k -strict experimental -f flv rtmp://192.168.0.8/live/robert

# RTMP input and UDP transport Stream Output

- o Define Channel Name and udp port in Channel Management.
- The below example defines Channel Name : *robert* and Medis Source : udp://9001

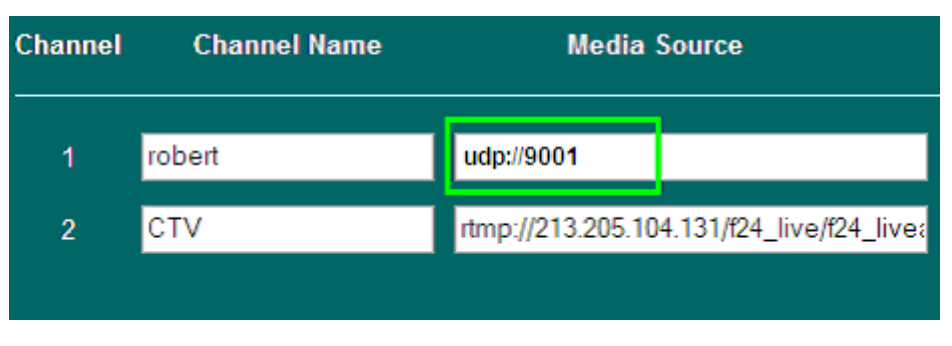

ex.

ffmpeg -i rtmp://211.23.12.11:1935/live/kid -preset ultrafast -vcodec libx264 -b 300k -bt 500k -s 720x480 -acodec aac -ar 44100 -ab 128k -strict experimental -f mpegts udp://192.168.0.8:9001?pkt\_size=1316

# RTMP Input and RTP transport Stream Output

- o Define Channel Name and udp port in Channel Management.
- The below example defines Channel Name : robert and Medis Source : rtp://9001

| Channel | Channel Name | Media Source                             |  |  |
|---------|--------------|------------------------------------------|--|--|
| 1       | robert       | rtp://9001                               |  |  |
| 2       | CTV          | rtmp://213.205.104.131/f24_live/f24_live |  |  |
|         |              |                                          |  |  |

ex.

ffmpeg -i rtmp://211.23.12.11:1935/live/kid -preset ultrafast -vcodec libx264 -b 300k -bt 500k -s 720x480 -acodec aac -ar 44100 -ab 128k -strict experimental -f mpegts rtp://192.168.0.8:9001?pkt\_size=1316